Hi @roadto1kfollows! I saw your profile and I wanted to help you out.

First step, go into your notes and you should see a button that looks like this.

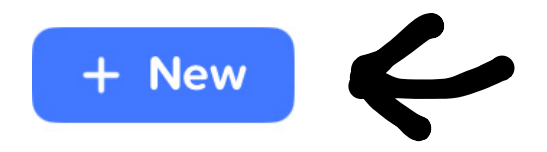

Once you click on that, you can make anything u want. Drawing, stories, etc. When your done with your drawing or writing or whatever, there's a button that looks like this. Click on that and then you will see a button that says, "Publish to Gallery". I hope this helped!

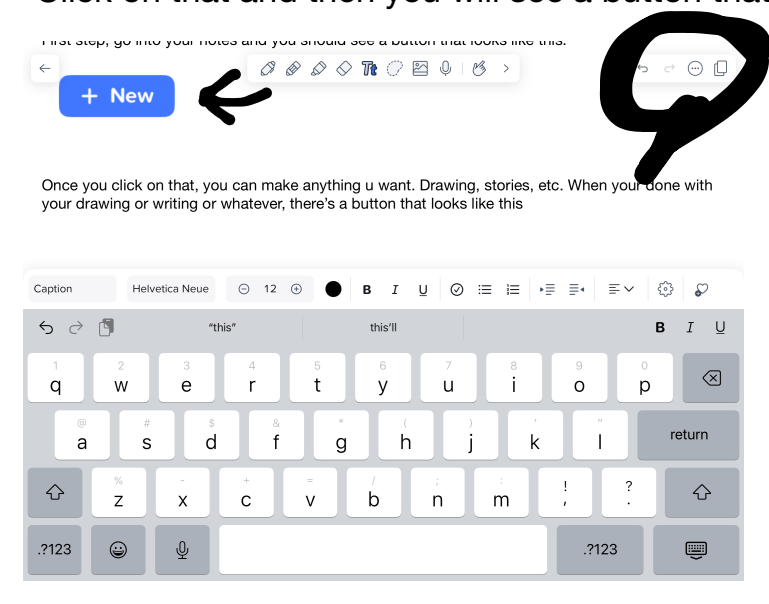